# 西门子PLC网上总代理|授权代理

| 产品名称 | 西门子PLC网上总代理 授权代理                   |
|------|------------------------------------|
| 公司名称 | 浔之漫智控技术(上海)有限公司-西门子PLC             |
| 价格   | .00/件                              |
| 规格参数 | 品牌:西门子<br>用途:工业<br>产地:德国           |
| 公司地址 | 上海市松江区石湖荡镇塔汇路755弄29号1幢一层<br>A区213室 |
| 联系电话 | 18717946324 18717946324            |

## 产品详情

西门子PLC网上总代理|授权代理

上海浔之漫智控技术公司在经营活动中精益求精,具备如下业务优势:

#### SIEMENS可编程控制器

长期低价销售西门子PLC,200,300,400,1200,西门子PLC附件,西门子电机,西门子人机界面,西门 子变频器,西门子数控伺服,西门子总线电缆现货供应,欢迎来电咨询系列产品,折扣低,货期准时, 并且备有大量库存.长期有效

欢迎您前来询价.100分的服务.100分的质量.100分的售后.100分的发货速度

价格波动,请来电咨询

进入Windows操作系统下的控制面板,双击Set PG/PC Interface图标,

在Access Point of the Application:的下拉列表中选择S7ONLINE(STEP7);在Interface Parameter Assignment:的列表中,点击CP5611.PROFIBUS.1;

确认后在Access Point of the Application:的下拉列表中显示为:

S7ONLINE (STEP7) à CP5611.PROFIBUS.1, 如图4-4所示。

图4-4

设置CP卡的通讯参数,点击Properties...按钮,弹出Properties-参数,如图4-5所示。重要的参数说明如下。

Address:

CP卡的PROFIBUS地址

Transmission Rate:

PROFIBUS网络的传输速率,必须和实际连接PLC的PROFIBUS端口的传输速率相同;

Highest Station Address:

PROFIBUS网络的高站地址,必须和PLC的PROFIBUS网络参数设置相同;

Profile:

设置具体通讯协议,这里使用DP。

图4-5

诊断PROFIBUS网络,点击Diagnostic...按钮,进入诊断对话框。如下图所示,Test按钮点击后,显示OK表示CP卡工作正常。点击Read按钮后,将显示所有接入PROFIBUS网络中的设备的站地址,如果只能读到CP卡自己的站地址,此时,请查看PROFIBUS网络和硬件 连接设置,只有成功读取到CPU的站点地址,才能进行以下的步骤设置,否则不可能建立 通讯,如图4-6所示。 图4-6

### 4.3 添加驱动程序和设置系统参数

打开WINCC工程在Tag Management-->SIMATIC S7 PROTOCOL SUITE->PROFIBUS

右键单击PROFIBUS,在弹出菜单中点击"系统参数",如图4-7所示。

图4-7

弹出System Parameter- PROFIBUS对话框,选择Unit标签,

设置Logic device name(逻辑设备名称): S7ONLINE, 如图4-8所示。

图4-8

#### 4.4 添加通道与连接设置

添加驱动连接,设置参数。打开WINCC工程在Tag Management-->SIMATIC S7 PROTOCOL SUITE->PROFIBUS,右键单击PROFIBUS,在下拉菜单中,点击"新建连接",如图4-9所示:

图4-9

在握手图标后面输入连接的名称。

在连接名称上右键点击"连接参数";

弹出Connection Parameter-PROFIBUS属性对话框,填入参数,如图4-10所示: